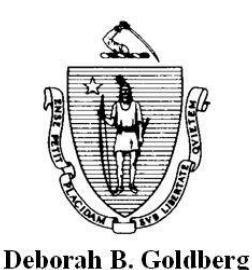

Treasurer and Receiver General

Commonwealth of Massachusetts Department of the State Treasurer Alcoholic Beverages Control Commission 239 Causeway Street Boston, MA 02114

Dear Local Licensing Authorities:

The retail alcoholic beverages license Bulk Renewal Records are now available. We are excited to move forward with this new method of reporting and hope that you find it simple and straight forward. Please read this entire document, as it provides important information on the new renewal process.

The following instructions will guide you through the process of completing the Bulk Renewal Record.

- Once the Local Licensing Authority receives the signed license renewal application and all additional required documentation that might be required, it will hold a hearing and vote on the renewal applications. Please remember that a licensee is entitled to automatic renewal under M.G.L. c. 138.
- After the Local Licensing Authority has voted to approve the license renewals, the municipality must use the Bulk Renewal Record to notify the ABCC. The Bulk Renewal Record is an electronic document where the municipality indicates the action taken on the license renewal applications. You should only access the Bulk Renewal Record and disposition your renewals after the board has voted on ALL of the license renewals.
- 3. An authorized user can access the Bulk Renewal Record through an email that is generated and sent by the system. The email will be sent to the ePLACE account email or, whatever email your municipality has on file, and will have a link that will take you directly to the ePLACE portal. From there, the municipality can access the Bulk Renewal Record. An example of the e-mail is below:

| A | BCC Retail Renewals for Review                                                                                                    | Inbox x                                                                                                    |                                                                                                    | 4                                 | Ē |
|---|----------------------------------------------------------------------------------------------------|----------------------------------------------------------------------------------------------------|----------------------------------------------------------------------------------------------------|-----------------------------------|---|
| ? | Noreply@elicensing.state.ma.us                                                                                                    |                                                                                                    | Jul 27 (4 days ago) 🟠 🤸                                                                                                    |                                   | * |
|   | It's renewal season, again! Which means for all re<br>Local Licensing Authorities in all municipalities a<br>which electronically updates the ABCC eLicensin<br>Please click on the link below and you will be bro<br>Bulk Renewal Record containing all the eligible to<br>and Permit tab: https://elic-aca-qa.dpl.state.ma.us<br>module=License&CAPType=LLA%20Renewal%<br>isSubAgencyCap=Y | etailer's licensed by the Alcoholic E<br>are required to renew their licensee<br>g System to indicate if the LLA ha<br>ought to the ePlace landing page w<br>o renew Licensees from your muni<br>/CitizenAccess/UrlRouting.ashx?Ty<br>520Review%20Record&agencyCod | Severages Control Commission (ABCC)<br>is using the LLA Bulk Renewal Record,<br>as Renewed or Not Renewed a license.<br>here you will login as the LLA and find<br>icipalities under under the <u>Manage Lice</u><br><u>ype=1002&amp;</u><br><u>le=ABCC&amp;IsSkipDisclaimer=Y&amp;</u> | ), the<br>,<br>d a<br><u>mses</u> |   |

- 4. When you select the link, you will first be required to log in, then will come to the screen below. Log in with your ePLACE user name and password.
- In order to make the Bulk Renewal Record easier to use, we defaulted all licenses to a renew status.
   This means that you only have to take action on the licenses that the Local Licensing Authority is NOT RENEWING.

|                                                                                                    |                                                                                                    | · ·                                                                                                    |                                                                                                    | Allici                    | aments                                                                                                    |                                                                                                    |  |                  |                        |                                      |                              |                  |                   |              |
|----------------------------------------------------------------------------------------------------|----------------------------------------------------------------------------------------------------|----------------------------------------------------------------------------------------------------|----------------------------------------------------------------------------------------------------|---------------------------|----------------------------------------------------------------------------------------------------|----------------------------------------------------------------------------------------------------|--|------------------|------------------------|--------------------------------------|------------------------------|------------------|-------------------|--------------|
|                                                                                                    | File an Online Application   Manage My Licenses, Permits & Certificates                                                                                                    |                                                                                                    |                                                                                                    |                           |                                                                                                    |                                                                                                    |  |                  |                        |                                      |                              |                  |                   |              |
| LLA Renewa                                                                                                    | LLA Renewal Review Record                                                                                                    |                                                                                                    |                                                                                                    |                           |                                                                                                    |                                                                                                    |  |                  |                        |                                      |                              |                  |                   |              |
|                                                                                                    |                                                                                                    |                                                                                                    |                                                                                                    |                           |                                                                                                    |                                                                                                    |  |                  |                        |                                      |                              |                  |                   |              |
| 1 Review                                                                                                    | Z Ducument                                                                                                    | s 3 Attestation                                                                                                    | 4 Review 5 F                                                                                                    | Record Issuance           |                                                                                                    |                                                                                                    |  |                  |                        |                                      |                              |                  |                   |              |
| Step 1:LLA R                                                                                                    | Renewal Review > A                                                                                                    | ctive Licenses                                                                                                    |                                                                                                    |                           |                                                                                                    |                                                                                                    |  |                  |                        |                                      |                              |                  |                   |              |
| This record represents the list of Retail licenses, under M.G.L. c.138 §17, for the Local Licensing Authority ("LLA") of this municipality in<br>Massachusetts. Therefore, all licenses listed are open to the LLA Reviewer for a disposition to be renewed or not-renewed, for the next<br>calendar year. The LLA Review Record includes the §12 On-Premises and §15 Off-Premises; Annual and Seasonal; and All Alcohol and<br>Wines and Malt licenses attributed to this municipality. By submitting the LLA Review Record, those dispositioned to not renew will be set<br>on "coeff" in the all renering suctem and a fate a paried of 46 data will be set to "coeff". |                                                                                                    |                                                                                                    |                                                                                                    |                           |                                                                                                    |                                                                                                    |  |                  |                        |                                      |                              |                  |                   |              |
|                                                                                                    |                                                                                                    |                                                                                                    |                                                                                                    |                           |                                                                                                    |                                                                                                    |  | once. Subseque   | ent submissions will o | only pick up licenses that haven     | t been renewed for the ye    | ar. The Retail R | enewal Bulk rec   | ord is only  |
|                                                                                                    |                                                                                                    |                                                                                                    |                                                                                                    |                           |                                                                                                    |                                                                                                    |  | accessible on A( | CA by LLA reference    | contacts from the start of the re    | tail renewal period (as det  | ermined by Age   | ncy) thru Decer   | mber 31st.   |
|                                                                                                    |                                                                                                    |                                                                                                    |                                                                                                    |                           |                                                                                                    |                                                                                                    |  | 1. The LLA Revi  | ewer will be required  | d to login to the Public Portal afte | er clicking the deep link wi | thin the email r | otification to ac | cess the LLA |
| 2. The Retail Re                                                                                                    | v Record.<br>enewal Record submi                                                                                                    | itted by the licensee will be asso                                                                                                    | siated to the LLA and view                                                                                                    | able via the Ma           | nage Licenses &                                                                                                    | Permits tab                                                                                                    |  |                  |                        |                                      |                              |                  |                   |              |
| within the Publi                                                                                                    | c Portal.                                                                                                    |                                                                                                    |                                                                                                    |                           |                                                                                                    |                                                                                                    |  |                  |                        |                                      |                              |                  |                   |              |
| 3. Documents a                                                                                                    | ttached to the Retai                                                                                                    | Renewal Record will be viewabl                                                                                                    | e from the LLA's Manage L                                                                                                    | icense & Permit           | s tab.                                                                                                    |                                                                                                    |  |                  |                        |                                      |                              |                  |                   |              |
| 4. The LLA Rene                                                                                                    | ewal Review Record                                                                                                    | will only list active Retail License                                                                                                    | s which contain the Licens                                                                                                    | e Status of 'Iss          | ued' for the curr                                                                                                    | ent year.                                                                                                    |  |                  |                        |                                      |                              |                  |                   |              |
| Not Renewed.                                                                                                    | ewal Review Record                                                                                                    | will use the following values for                                                                                                    | ne Status column within t                                                                                                    | ne lla active l           | censes list; ken                                                                                                    | ewed and                                                                                                    |  |                  |                        |                                      |                              |                  |                   |              |
| 6. For convenie                                                                                                    | nce of use the LLA R                                                                                                    | enewal Review Record list the 'R                                                                                                    | enewed' as the default val                                                                                                    | ue for the State          | is column within                                                                                                    | the LLA                                                                                                    |  |                  |                        |                                      |                              |                  |                   |              |
| Active Licenses                                                                                                    | List.                                                                                                    |                                                                                                    |                                                                                                    |                           |                                                                                                    |                                                                                                    |  |                  |                        |                                      |                              |                  |                   |              |
| 7. Retail License                                                                                                    | e will no longer displ                                                                                                    | ay within the LLA Active License:                                                                                                    | ist once dispositioned to                                                                                                    | 'Renewed'.                |                                                                                                    |                                                                                                    |  |                  |                        |                                      |                              |                  |                   |              |
| 9. Upon re-acce                                                                                                    | ewer win have the a<br>ssing a 'saved' LLA I                                                                                                    | Renewal Review Record, the syst                                                                                                    | em will reset all active lice                                                                                                    | inses to list the         | default status o                                                                                                    | f 'Renewed'.                                                                                                    |  |                  |                        |                                      |                              |                  |                   |              |
| 10. The Record                                                                                                    | ID of the Retail Ren                                                                                                    | ewal Record submitted by the lic                                                                                                    | ensee via the Public Portal                                                                                                    | will display wit          | hin the 'Renewa                                                                                                    | Record ID'                                                                                                    |  |                  |                        |                                      |                              |                  |                   |              |
| column of the L                                                                                                    | column of the LLA Active Licenses.                                                                                                    |                                                                                                    |                                                                                                    |                           |                                                                                                    |                                                                                                    |  |                  |                        |                                      |                              |                  |                   |              |
| * indicates a requin                                                                                                    |                                                                                                    |                                                                                                    |                                                                                                    |                           |                                                                                                    |                                                                                                    |  |                  |                        |                                      |                              |                  |                   |              |
|                                                                                                    |                                                                                                    |                                                                                                    |                                                                                                    |                           | *indicates a r                                                                                                    | equired field                                                                                                    |  |                  |                        |                                      |                              |                  |                   |              |
| LLA Informa                                                                                                    | ation                                                                                                    |                                                                                                    |                                                                                                    |                           | *indicates a n                                                                                                    | equired field                                                                                                    |  |                  |                        |                                      |                              |                  |                   |              |
| LLA Informa                                                                                                    | ation                                                                                                    |                                                                                                    |                                                                                                    |                           | *indicates a n                                                                                                    | equired field                                                                                                    |  |                  |                        |                                      |                              |                  |                   |              |
| LLA Informa                                                                                                    | ation<br>ATION                                                                                                    |                                                                                                    |                                                                                                    |                           | * indicates a r                                                                                                    | equired field                                                                                                    |  |                  |                        |                                      |                              |                  |                   |              |
| LLA Informa<br>LLA INFORMA<br>City/Town:                                                                                                    | ATION<br>New Bedford                                                                                                    | <b>v</b>                                                                                                    |                                                                                                    |                           | * indicates a r                                                                                                    | equired field.                                                                                                    |  |                  |                        |                                      |                              |                  |                   |              |
| LLA Informa<br>LLA INFORMA<br>City/Town:                                                                                                    | ATION<br>New Bedford                                                                                                    | ~                                                                                                    |                                                                                                    |                           | * indicates a r                                                                                                    | equired field.                                                                                                    |  |                  |                        |                                      |                              |                  |                   |              |
| LLA Inform:<br>LLA INFORMA<br>City/Town:                                                                                                    | Ation<br>ITION<br>New Bedford                                                                                                    | <b></b>                                                                                                    |                                                                                                    |                           | * indicates a r                                                                                                    | equired field.                                                                                                    |  |                  |                        |                                      |                              |                  |                   |              |
| LLA Inform:<br>LLA INFORMA<br>City/Town:                                                                                                    | Ation ATION New Bedford Licenses                                                                                                    | <b></b>                                                                                                    |                                                                                                    |                           | * indicates a r                                                                                                    | equired field.                                                                                                    |  |                  |                        |                                      |                              |                  |                   |              |
| LLA Inform:<br>LLA INFORMA<br>City/Town:<br>LLA Active I                                                                                                    | Ation<br>ATION<br>New Bedford<br>Licenses                                                                                                    | <b></b>                                                                                                    |                                                                                                    |                           | * indicates a r                                                                                                    | equired field                                                                                                    |  |                  |                        |                                      |                              |                  |                   |              |
| LLA Informa<br>LLA INFORMA<br>City/Town:<br>LLA Active I<br>LLA ACTIVE                                                                                                    | Ation<br>NTION<br>New Bedford<br>Licenses<br>Licenses                                                                                                    |                                                                                                    |                                                                                                    | Penewal                   | * indicates a r                                                                                                    | equired field                                                                                                    |  |                  |                        |                                      |                              |                  |                   |              |
| LLA Informa<br>LLA INFORMA<br>City/Town:<br>LLA Active<br>LLA Active<br>Showing 1-10 o                                                                                                    | Ation<br>ATION<br>New Bedford<br>Licenses<br>Licenses<br>f 185<br>intity Name                                                                                                    | ▼<br>DBA Name                                                                                                    | Premises Address                                                                                                    | Renewal<br>Record ID      | * indicates a r                                                                                                    | equired field                                                                                                    |  |                  |                        |                                      |                              |                  |                   |              |
| LLA Informa<br>LLA INFORMA<br>City/Town:<br>LLA Active<br>LLA Active<br>Showing 1-10 o<br>Status E<br>Renewed M                                                                                                    | Ation ATION ATION Licenses LiCENSES of 185 intity Name larisqueira Madeira Inc                                                                                                    | DBA Name<br>COTALI MAR RESTAURANTE                                                                                                    | Premises Address<br>1178 Acushnet Avenue, Ne<br>Bedford, MA 02746                                                                                                    | Renewal<br>Record ID      | * indicates a r<br>ABCC License<br>Number<br>00044-RS-0778                                                                                                    | equired field                                                                                                    |  |                  |                        |                                      |                              |                  |                   |              |
| LLA Inform<br>LLA INFORMA<br>City/Town:<br>LLA Active<br>LLA Active<br>Showing 1-10 o<br>Status E<br>Renewed M<br>Renewed M                                                                                                    | Attion ITION INEW Bedford Licenses Licenses f 185 intity Name tarisqueira Madeira Inc te And Eds Restaurant to                                                                                                    | DBA Name<br>COTALI MAR RESTAURANTE<br>UNKNOWN                                                                                                    | Premises Address<br>1178 Acushnet Avenue, Ne<br>Bedford, MA 02746<br>30 Brock Avenue, New<br>Bedford MA 99999                                                                                                    | Renewal<br>Record ID<br>w | * indicates a n<br>ABCC License<br>Number<br>00044-RS-0778<br>00045-RS-0778                                                                                                    | Actions. V                                                                                                    |  |                  |                        |                                      |                              |                  |                   |              |
| LLA INFORMA<br>City/Town:<br>LLA Active<br>LLA Active<br>LLA Active<br>Showing 1-10 o<br>Status E<br>Renewed M<br>Renewed M<br>Renewed M                                                                                                    | Ation ATION New Bedford Licenses Licenses f 185 intity Name larisqueira Madeira Inc te And Eds Restaurant to Bada Bar And Grille                                                                                                    | DBA Name<br>COTALI MAR RESTAURANTE<br>UNKNOWN<br>UNKNOWN                                                                                                    | Premises Address<br>1178 Acushnet Avenue, Ne<br>Bedford MA 02746<br>30 Brock Avenue, New<br>Bedford MA 39939<br>998 Brock Avenue, New                                                                                                    | Renewal<br>Record ID<br>W | * indicates a r<br>ABCC License<br>Number<br>00044.RS-0778<br>00045.RS-0778<br>00047.RS-0778                                                                                                    | equired field<br>Actions.▼<br>Actions.▼<br>Actions.▼                                                                                                    |  |                  |                        |                                      |                              |                  |                   |              |
| LLA Informa<br>LLA INFORMA<br>City/Town:<br>LLA Active<br>LLA Active<br>Showing 1-10 o<br>Status E<br>Renewed M<br>Renewed M<br>Renewed M                                                                                                    | Ation ITION INEW Bedford ILICENSES ILICENSES If 185 Initiy Name Iarisqueira Madeira Inc te And Eds Restaurant to te and Eds Restaurant to te arretices Pub 126 Ber                                                                                                    | DBA Name<br>COTALI MAR RESTAURANTE<br>UNKNOWN<br>UNKNOWN                                                                                                    | Premises Address<br>1178 Acushnet Avenue, Ne<br>Bedford, MA 02746<br>30 Brock Avenue, New<br>Bedford, MA 99999<br>998 Brock Avenue, New<br>Bedford, MA 02744<br>126, Dartmouth Street, New                                                                                                    | Renewal<br>Record ID<br>W | * indicates a r<br>ABCC License<br>Number<br>00044-RS-0778<br>00045-RS-0778<br>00045-RS-0778                                                                                                    | Actions ~<br>Actions ~<br>Actions ~<br>Actions ~                                                                                                    |  |                  |                        |                                      |                              |                  |                   |              |
| LLA Inform<br>LLA INFORMA<br>City/Town:<br>LLA Active<br>LLA Active<br>Showing 1-10 o<br>Status E<br>Renewed M<br>Renewed M<br>Renewed M<br>Renewed M                                                                                                    | Ation ITION INEW Bedford ILICENSES ILICENSES If 185 Inity Name Idarisqueira Madeira Inc Ie And Eds Restaurant Comparison and Grill Inc Iedeira Cafe Inc Idedeira Cafe Inc Ided | DBA Name<br>COTALI MAR RESTAURANTE<br>UNKNOWN<br>UNKNOWN<br>MADEIRA CAFE                                                                                                    | Premises Address<br>1178 Acushnet Avenue, Ne<br>Bedford MA 02746<br>20 Brock Avenue, New<br>Bedford, MA 39899<br>999 Brock Avenue, New<br>Bedford, MA 02744<br>126 Dertmouth Street, New<br>Bedford, MA 02740<br>999 Church Street, New                                                                                                    | Renewal<br>Record ID      | <ul> <li>indicates a r</li> <li>ABCC License<br/>Number<br/>00044-RS-0778<br/>00045-RS-0778<br/>00045-RS-0778<br/>00048-RS-0778<br/>00048-RS-0778</li> </ul>                                                                                                    | Actions<br>Actions<br>Act |  |                  |                        |                                      |                              |                  |                   |              |
| LLA Inform<br>LLA INFORMA<br>City/Town:<br>LLA Active<br>LLA Active<br>Showing 1-10 o<br>Status E<br>Renewed M<br>Renewed M<br>Renewed M<br>Renewed M<br>Renewed M<br>Renewed M                                                                                                    | Ation INTION INTION INT | DBA Name<br>COTALI MAR RESTAURANTE<br>UNKNOWN<br>UNKNOWN<br>MADEIRA CAFE<br>BRS BAR AND GRILL TILAS CAFF                                                                               | Premises Address<br>1178 Acushnet Avenue, Ne<br>Bedford, MA 02746<br>30 Brock Avenue, New<br>Bedford, MA 02746<br>138 Dothouth Street, New<br>Bedford, MA 02740<br>138 Dothouth Street, New<br>Bedford, MA 02740<br>999 Church Street, New<br>Bedford, MA 02746<br>999 Acushnet Avenue Nave                                                                                                    | Renewal<br>Record ID<br>w | * indicates a r<br>ABCC License<br>Number<br>00044-RS-0778<br>00045-RS-0778<br>00045-RS-0778<br>00048-RS-0778<br>00049-RS-0778<br>00049-RS-0778                                                                                                    | Actions<br>Actions<br>Act |  |                  |                        |                                      |                              |                  |                   |              |
| LLA Inform<br>LLA INFORMA<br>City/Town:<br>LLA Active<br>LLA Active<br>LLA ACTIVE<br>Showing 1-10 o<br>Status E<br>Renewed M<br>Renewed M<br>Renewed M<br>Renewed M                                                                                                    | Ation ITION INEW Bedford ILICENSES ILICENSES If 185 Initity Name Iarisqueria Madeira Ince Ide And Eds Restaurant to Carrentos Pub 126 Bar And Grille Ide Grille Ince Iarisericos Pub 126 Bar Ind Grill Ince Iarisebasa And Raposo Dib                                                                                                    | DBA Name<br>COTALI MAR RESTAURANTE<br>UNKNOWN<br>UNKNOWN<br>MADEIRA CAFE<br>BRS BAR AND GRILL TILAS CAFE<br>BRS BRA AND GRILL TILAS CAFE<br>BRS BRA AND GRILL TILAS CAFE               | Premises Address<br>1178 Acushnet Avenue, Ne<br>Bedford, MA 02746<br>30 Brock Avenue, New<br>Bedford, MA 02744<br>126 Dartimouth Street, New<br>Bedford, MA 02744<br>126 Dartimouth Street, New<br>Bedford, MA 02740<br>999 Church Street, New<br>Bedford, MA 02740                                                                                                    | Renewal<br>Record ID<br>w | * indicates a r<br>ABCC License<br>Number<br>00044-RS-0778<br>00045-RS-0778<br>00047-RS-0778<br>00048-RS-0778<br>00048-RS-0778<br>00049-RS-0778<br>00054 B-0778                                                                                                    | Actions ~<br>Actions ~<br>Actions ~<br>Actions ~<br>Actions ~<br>Actions ~                                                                                                    |  |                  |                        |                                      |                              |                  |                   |              |
| LLA Inform<br>LLA INFORMA<br>City/Town:<br>LLA Active<br>LLA Active<br>LLA ACTIVE<br>Showing 1-10 o<br>Status E<br>Renewed M<br>Renewed M<br>Renewed M<br>Renewed M                                                                                                    | Ation ATION ATION  | DBA Name<br>COTALI MAR RESTAURANTE<br>UNKNOWN<br>UNKNOWN<br>UNKNOWN<br>MADEIRA CAFE<br>BRS BAR AND GRILL TILAS CAFE<br>AND RESTAURANT<br>RED JS COLONIAL LOUNGE                        | Premises Address<br>1178 Acushnet Avenue, Ne<br>Bedford, MA 02746<br>30 Brock Avenue, New<br>Bedford, MA 02744<br>126 Dartmouth Street, New<br>Bedford, MA 02744<br>126 Dartmouth Street, New<br>Bedford, MA 02740<br>999 Church Street, New<br>Bedford, MA 02746<br>998 Acushnet Avenue, New<br>Bedford, MA 02746<br>Bedford, MA 02746                                                                              | Renewal<br>Record ID<br>w | * indicates a r<br>ABCC License<br>Number<br>00044-RS-0778<br>00045-RS-0778<br>00045-RS-0778<br>00048-RS-0778<br>00048-RS-0778<br>00049-RS-0778<br>00050-RS-0778<br>00050-RS-0778                                                                                                    | Actions ~<br>Actions ~<br>Actions ~<br>Actions ~<br>Actions ~<br>Actions ~<br>Actions ~                                                                                                    |  |                  |                        |                                      |                              |                  |                   |              |
| LLA Inform<br>LLA INFORM<br>City/Town:<br>LLA Active<br>LLA Active<br>Showing 1-10 o<br>Status E<br>Renewed M<br>Renewed M<br>Renewed M<br>Renewed M<br>Renewed M<br>Renewed M<br>Renewed M<br>Renewed M                                                                                                    | Ation  TION  New Bedford  Licenses  Licenses Licenses Licenses  Licenses Licenses | DBA Name<br>COTALI MAR RESTAURANTE<br>UNKNOWN<br>UNKNOWN<br>MADEIRA CAFE<br>BRS BAR AND GRILL TILAS CAFE<br>AND RESTAURANT<br>RED JS COLONIAL LOUNGE<br>ANTONIOS RESTAURANT            | Premises Address<br>1178 Acushnet Avenue, Ne<br>Bedford, MA 02746<br>30 Brock Avenue, New<br>Bedford, MA 02746<br>998 Church Street, New<br>Bedford, MA 02746<br>Bedford, MA 02746<br>998 Church Street, New<br>Bedford, MA 02746<br>998 Coggeshall Street, New<br>Bedford, MA 02745<br>999 Coggeshall Street, New                                                                                                   | Renewal<br>Record ID<br>W | * indicates a r                                                                                                    | Actions ~<br>Actions ~<br>Actions ~<br>Actions ~<br>Actions ~<br>Actions ~<br>Actions ~<br>Actions ~                                                                                                    |  |                  |                        |                                      |                              |                  |                   |              |
| LLA Inform<br>LLA INFORM/<br>City/Town:<br>LLA Active<br>LLA Active<br>Showing 1-10 o<br>Status E<br>Renewed M<br>Renewed M<br>Renewed M<br>Renewed M<br>Renewed M<br>Renewed M<br>Renewed M<br>Renewed M<br>Renewed M<br>Renewed M                                                                                                    | Ation ITION ITION Iticenses ILICENSES ILICENSES If 185 Initig Name Iarisqueira Madeira Inc Ie And Eds Restaurant c arisqueira Madeira Inc Ie And Eds Restaurant c arisque arisque aris | DBA Name<br>COTALI MAR RESTAURANTE<br>UNKNOWN<br>UNKNOWN<br>MADEIRA CAFE<br>BRS BAR AND GRILL TILAS CAFE<br>AND RESTAURANT<br>RED JS COLONAL LOUNGE<br>EXATONIOS RESTAURANT<br>UNKNOWN | Premises Address<br>1178 Acushnet Avenue, Ne<br>Bedford, MA 02746<br>30 Brock Avenue, New<br>Bedford, MA 02744<br>999 Brock Avenue, New<br>Bedford, MA 02744<br>128 Dartmouth Street, New<br>Bedford, MA 02745<br>999 Acushnet Avenue, New<br>Bedford, MA 02746<br>124 Citiford Street, New<br>Bedford, MA 02746<br>124 Citiford Street, New<br>Bedford, MA 02746<br>126 Coggestall Street, New<br>Bedford, MA 00746 | Renewal<br>Record ID      | <ul> <li>indicates a r</li> <li>indicates a r</li> <li>ABCC License<br/>Number<br/>00044-RS-0778</li> <li>00045-RS-0778</li> <li>00047-RS-0778</li> <li>00048-RS-0778</li> <li>00048-RS-0778</li> <li>00050-RS-0778</li> <li>00051-RS-0778</li> <li>00052-RS-0778</li> <li>00053-RS-0778</li> <li>00053-RS-0778</li> </ul> | Actions V<br>Actions V<br>Actions V<br>Actions V<br>Actions V<br>Actions V<br>Actions V<br>Actions V<br>Actions V                                                                                                    |  |                  |                        |                                      |                              |                  |                   |              |

6. To indicate that the Local Licensing Authority has voted to NOT RENEW one or more licenses, check the box(es) to the left of the license(s) and click on "Edit Selected" at the bottom of the list.

| LLA Information         LLA INFORMATION         City/Town:       New Bedford         LLA Active Licenses         LLA Active Licenses         Showing 1-10 of 185 |                |
|----------------------------------------------------------------------------------------------------|----------------|
| LLA INFORMATION         City/Town:       New Bedford         LLA Active Licenses         LLA ACTIVE LICENSES         Showing 1-10 of 185                         |                |
| City/Town: New Bedford   LLA Active Licenses  LLA ACTIVE LICENSES  Showing 1-10 of 185                                                                           |                |
| LLA Active Licenses LLA ACTIVE LICENSES Showing 1-10 of 185                                                                                                    |                |
| LLA Active Licenses                                                                                                    |                |
| LLA Active Licenses LLA ACTIVE LICENSES Showing 1-10 of 185                                                                                                    |                |
| LLA ACTIVE LICENSES                                                                                                    |                |
| Showing 1-10 of 185                                                                                                    |                |
| Showing 1-10 of 185                                                                                                    |                |
|                                                                                                    |                |
| Status Entity Name DBA Name Premises Address Renewal ABCC License Record ID Number                                                                               |                |
| Renewed Marisqueira Madeira Inc COTALI MAR RESTAURANTE 1178 Acushnet Avenue, New 00044-RS-0778 Act<br>Bedford MA 02746                                           | tions 🔻        |
| Renewed Me And Eds Restaurant UNKNOWN     30 Brock Avenue, New     00045-RS-0778     Act     Bedford MA 99999                                                    | tions 🗸        |
| Renewed Libads Bar And Grille UNKNOWN 999 Brock Avenue, New 00047-RS-0778 Act<br>Lic Bedford, MA 02744                                                           | tions 🔻        |
| Renewed Carreiros Pub 126 Bar UNKNOWN 126 Dartmouth Street, New 00048-RS-0778 Act<br>And Grill Inc Bedford, MA 02740                                             | tions 🕶        |
| Renewed Madeira Cafe Inc MADEIRA CAFE 999 Church Street, New 00049-RS-0778 Act<br>Bedford, MA 02746                                                              | tions 🔻        |
| Renewed Barbosa And Raposo BRS BAR AND GRILL TILAS CAFE 999 Acushnet Avenue, New 00050-RS-0778 Act<br>Inc AND RESTAURANT Bedford MA 02746                        | <u>tions</u> 🕶 |
| Renewed Arbco Corp RED JS COLONIAL LOUNGE 24 Clifford Street, New 00051-RS-0778 Act<br>Bedford MA 02745                                                          | tions 🔻        |
| Renewed Martinho And Afonso Inc ANTONIOS RESTAURANT 999 Coggeshall Street, New 00052-RS-0778 Act<br>Bedford, MA 99999                                            | <u>tions</u> ▼ |
| Renewed End Zone Sports Pub UNKNOWN 218 Coggeshall Street, New 00053-RS-0778 Act                                                                                 | tions 🔻        |
| Renewed Club Recordacoes De UNKNOWN     999 Coggeshall Street, New     00054-CL-0778     Act     Bedford, MA 02746                                               | tions 🗸        |
| < Prev 1 2 3 4 5 6 7 8 9 10 Next>                                                                                                    |                |
| Add a Row V Edit Selected Delete Selected                                                                                                    |                |
|                                                                                                    |                |

7. A window will appear giving you the option to edit the status of the license from "Renewed" to "Not Renewed." Change the statuses for all appropriate licenses and click "Submit."

| LA INFORMATION             |                             |                      |
|----------------------------|-----------------------------|----------------------|
|                            |                             |                      |
| LLA ACTIVE LICENSES        |                             |                      |
| Status:                    | Entity Name:                | DBA Name:            |
| Not Renewed                | Me And Eds Restaurant Inc   | UNKNOWN              |
| Premises Address:          | Renewal Record ID:          | ABCC License Number: |
| 30 Brock Avenue, New Be    |                             | 00045-RS-0778        |
| Status:                    | Entity Name:                | DBA Name:            |
| Not Renewed                | Carreiros Pub 126 Bar And C | UNKNOWN              |
| Premises Address:          | Renewal Record ID:          | ABCC License Number: |
| 126 Dartmouth Street, No   |                             | 00048-RS-0778        |
| Status:                    | Entity Name:                | DBA Name:            |
| Not Renewed                | Club Recordacoes De Portug  | UNKNOWN              |
| Premises Address:          | Renewal Record ID:          | ABCC License Number: |
| 999 Coggeshall Street, Nev |                             | 00054-CL-0778        |
| Submit                     |                             |                      |

8. You will be brought back to the main list of licenses, where you will notice the licenses you dispositioned to "Not Renewed" now have that status listed. Once completing this for <u>all</u> licenses who are not renewing, click "Continue."

| LLA | INFORM         | ATION                                  |                                                |                                                |                      |               |           |
|-----|----------------|----------------------------------------|------------------------------------------------|------------------------------------------------|----------------------|---------------|-----------|
| ity | Town:          | New Bedford                            | ~                                              |                                                |                      |               |           |
| LL  | A Active       | Licenses                               |                                                |                                                |                      |               |           |
| LA  | ACTIVE         | LICENSES                               |                                                |                                                |                      |               |           |
| Sho | vina 1-10 (    | of 185                                 |                                                |                                                |                      |               |           |
|     | Status         | Entity Name                            | DBA Name                                       | Premises Address                               | Renewal<br>Record ID | ABCC License  |           |
|     | Renewed        | Marisqueira Madeira Inc                | COTALI MAR RESTAURANTE                         | 1178 Acushnet Avenue, New<br>Bedford.MA 02746  |                      | 00044-RS-0778 | Actions V |
|     | Not<br>Renewed | Me And Eds Restaurant                  | UNKNOWN                                        | 30 Brock Avenue, New<br>Bedford MA 99999       |                      | 00045-RS-0778 | Actions V |
|     | Renewed        | Libads Bar And Grille                  | UNKNOWN                                        | 999 Brock Avenue, New<br>Bedford.MA 02744      |                      | 00047-RS-0778 | Actions V |
|     | Not<br>Renewed | Carreiros Pub 126 Bar<br>And Grill Inc | UNKNOWN                                        | 126 Dartmouth Street, New<br>Bedford, MA 02740 |                      | 00048-RS-0778 | Actions V |
|     | Renewed        | Madeira Cafe Inc                       | MADEIRA CAFE                                   | 999 Church Street, New<br>Bedford, MA 02746    |                      | 00049-RS-0778 | Actions V |
|     | Renewed        | Barbosa And Raposo<br>Inc              | BRS BAR AND GRILL TILAS CAFE<br>AND RESTAURANT | 999 Acushnet Avenue, New<br>Bedford.MA 02746   |                      | 00050-RS-0778 | Actions V |
|     | Renewed        | Arbco Corp                             | RED JS COLONIAL LOUNGE                         | 24 Clifford Street, New<br>Bedford MA 02745    |                      | 00051-RS-0778 | Actions V |
|     | Renewed        | Martinho And Afonso                    | ANTONIOS RESTAURANT                            | 999 Coggeshall Street, New<br>Bedford MA 99999 |                      | 00052-RS-0778 | Actions V |
|     | Renewed        | End Zone Sports Pub                    | UNKNOWN                                        | 218 Coggeshall Street, New<br>Bedford MA 02746 |                      | 00053-RS-0778 | Actions V |
|     | Not<br>Renewed | Club Recordacoes De<br>Portugal Inc    | UNKNOWN                                        | 999 Coggeshall Street, New<br>Bedford MA 02746 |                      | 00054-CL-0778 | Actions V |
|     |                |                                        | < Prev 1 2 3 4 5 6 7                           | 8 9 10 <u>Next&gt;</u>                         |                      |               |           |
| Add | a Row 💌        | Edit Selected                          | Delete Selected                                |                                                |                      |               |           |
| d   | a Row 🔻        | Edit Selected                          | Delete Selected                                |                                                |                      |               |           |

9. You will be brought to the Document section of the Bulk Renewal Record. Although this functionality allows municipalities to upload documents that they believe are pertinent to the annual license renewals, please know that <u>the ABCC doesn't require any documents on retail license renewals</u>. Once complete, please click "Continue."

| Home Manage I                                                                                                    | icenses, Permits & Certifi                                                                 | cates F                                           | ile & Track Com                                    | plaints                      | Amendments                                         |                                               |
|----------------------------------------------------------------------------------------------------|--------------------------------------------------------------------------------------------|---------------------------------------------------|----------------------------------------------------|------------------------------|----------------------------------------------------|-----------------------------------------------|
|                                                                                                    | File an Online Applicatio                                                                  | n   Manage M                                      | ly Licenses, Permits                               | & Certificates               |                                                    |                                               |
| LLA Renewal Review Re                                                                                                    | cord                                                                                       |                                                   |                                                    |                              |                                                    |                                               |
| 1 LLA Renewal 2 Du                                                                                                    | cuments 3 Attestation                                                                      | n 4 I                                             | Review                                             | 5 Record Issu                | Jance                                              |                                               |
| Step 2: Ducuments > Docu                                                                                                    | iments                                                                                     |                                                   |                                                    |                              |                                                    |                                               |
| The LLA Kenewal Keview Keo                                                                                                    | ord will allow the LLA Review                                                              | er to upload d                                    | locuments through                                  | the Documer                  | nts Management                                     | tab of the Review                             |
| Record type, as Other Docun<br>are documents the LLA deter                                                                                                    | nents. These documents are r<br>mines to be of value for supp                              | not required a<br>porting the Lice                | nd not necessarily<br>enses which are or           | reviewed by t<br>the LLA Ren | the ABCC for any<br>ewal Review Reco<br>* indicate | approval. They<br>ord.<br>es a required field |
| Record type, as Other Docun<br>are documents the LLA deter<br>Manage Documents                                                                                     | nents. These documents are n<br>mines to be of value for supp                              | not required a<br>porting the Lice                | nd not necessarily<br>enses which are or           | reviewed by t                | the ABCC for any<br>ewal Review Reco<br>* indicati | approval. They<br>ord.<br>es a required field |
| Record type, as Other Docun<br>are documents the LLA deter<br>Manage Documents<br>The maximum file size allowed is                                                 | nents. These documents are n<br>mines to be of value for supp<br>20 MB.                    | not required a                                    | nd not necessarily<br>enses which are or           | reviewed by t                | the ABCC for any<br>ewal Review Reco<br>*indicate  | approval. They<br>ord.<br>es a required field |
| Record type, as Other Docun<br>are documents the LLA deter<br>Manage Documents<br>The maximum file size allowed is<br><u>Name Type</u>                             | ents. These documents are n<br>mines to be of value for supp<br>20 MB.<br>Size Lat         | not required a<br>porting the Lice<br>est Update  | nd not necessarily<br>enses which are or<br>Action | reviewed by t                | the ABCC for any<br>ewal Review Reco<br>*indicate  | approval. They<br>ord.<br>es a required field |
| Record type, as Other Docun<br>are documents the LLA deter<br>Manage Documents<br>The maximum file size allowed is<br><u>Name Ivpe</u><br>No records found.        | eents. These documents are n<br>mines to be of value for supp<br>20 MB.<br>Size Late       | not required a<br>porting the Lice<br>est Update  | nd not necessarily<br>enses which are or<br>Action | reviewed by t                | the ABCC for any<br>ewal Review Reco<br>*indicate  | approval. They<br>ord.<br>es a required field |
| Record type, as Other Docun<br>are documents the LLA deter<br>Manage Documents<br>The maximum file size allowed is<br>Name <u>Type</u><br>No records found.<br>Add | nents. These documents are n<br>mines to be of value for supp<br>20 MB.<br>Size <u>Lat</u> | not required an<br>norting the Lice<br>est Update | nd not necessarily<br>enses which are or<br>Action | reviewed by t                | the ABCC for any<br>ewal Review Reco<br>* indicati | approval. They<br>ord.<br>es a required field |

10. You will then be prompted to complete the Attestation page by providing an electronic signature. The attestation must be completed by someone authorized by the Local Licensing Authority to indicate the action that the Local Licensing Authority has taken on the annual license renewals. You will need to "add a row" for each Board Member that voted on the license renewals, regardless of who electronically signs the renewal record.

| Home Ma                 | nage Licenses, Permits & Certificates          | File & Track Com          | plaints Amendme                           | ents                       |
|-------------------------|------------------------------------------------|---------------------------|-------------------------------------------|----------------------------|
|                         | File an Online Application   Mar               | nage My Licenses, Permit  | ts & Certificates                         |                            |
| LLA Renewal Rev         | iew Record                                     |                           |                                           |                            |
|                         |                                                |                           |                                           |                            |
| 1 LLA Renewal<br>Review | 2 Ducuments 3 Attestation                      | 4 Review                  | 5 Record Issuance                         |                            |
|                         |                                                |                           |                                           |                            |
| Step 3: Attestation     | > Attest                                       |                           |                                           |                            |
| As a named represen     | tative hereby certify that this Local Board ha | is approved this Renewa   | al Review list of licenses,<br>s licenses | for the next calendar      |
| , car, and crimerer er  |                                                | sole electrone betterage. | *:                                        | -diastan a security of Eal |
|                         |                                                |                           | .1                                        | nuicates a required neit   |
| Electronic Signa        | ture                                           |                           |                                           |                            |
| SIGNATURE               |                                                |                           |                                           |                            |
|                         |                                                |                           |                                           |                            |
| Approval Date: *        | 12/16/2016                                     |                           |                                           |                            |
| Electronic Signature    | New B Ford                                     |                           |                                           |                            |
| *                       |                                                |                           |                                           |                            |
| Title: *                | Exec Board                                     |                           |                                           |                            |
|                         |                                                |                           |                                           |                            |
| 0                       |                                                |                           |                                           |                            |
| Signature               |                                                |                           |                                           |                            |
| SIGNATURE               |                                                |                           |                                           |                            |
| Showing 1-2 of 2        |                                                |                           |                                           |                            |
| The Local Lice          | ensing Authorities By                          |                           |                                           |                            |
| Charlie Horse           |                                                |                           |                                           | Actions V                  |
| Sandy Beeach            |                                                |                           |                                           | Actions V                  |
| _                       |                                                |                           |                                           |                            |
|                         | dit Selected Delete Selected                   |                           |                                           |                            |
| Add a Row 💌 E           |                                                |                           |                                           |                            |
| Add a Row 💌 E           |                                                |                           |                                           |                            |

- 11. Once the authorized user has completed the attestation, they will have the opportunity to review the entire record before submitting it to the ABCC. If the authorized user is satisfied with the Bulk Renewal Record, they should click the submit button.
- 12. Once submitted, the ABCC will receive a copy, and all licenses will be automatically set to renew for the following year.